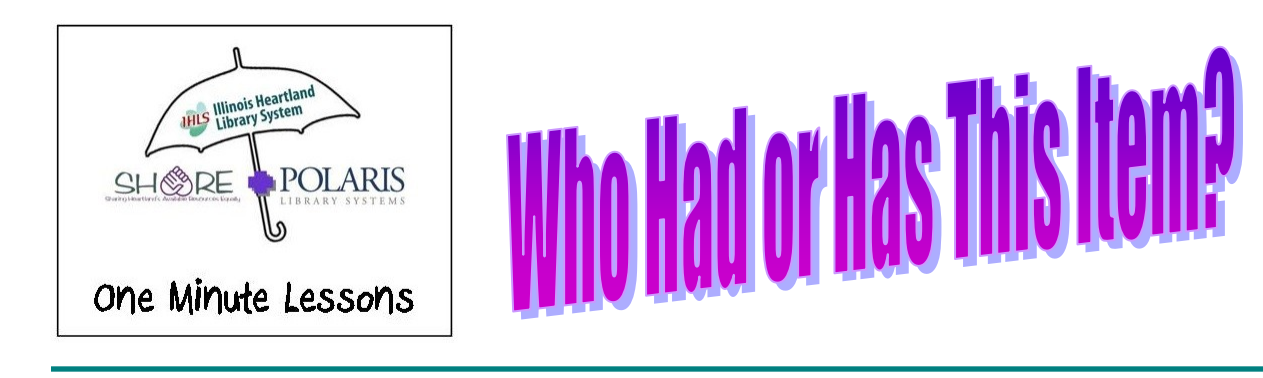

As in all things Polaris there are several ways to find this information. This One Minute Lesson will focus on just two of them.

## Method One

From the Check in screen highlight the item, **Right Click** on the item to open the context menu and click on **Open**.

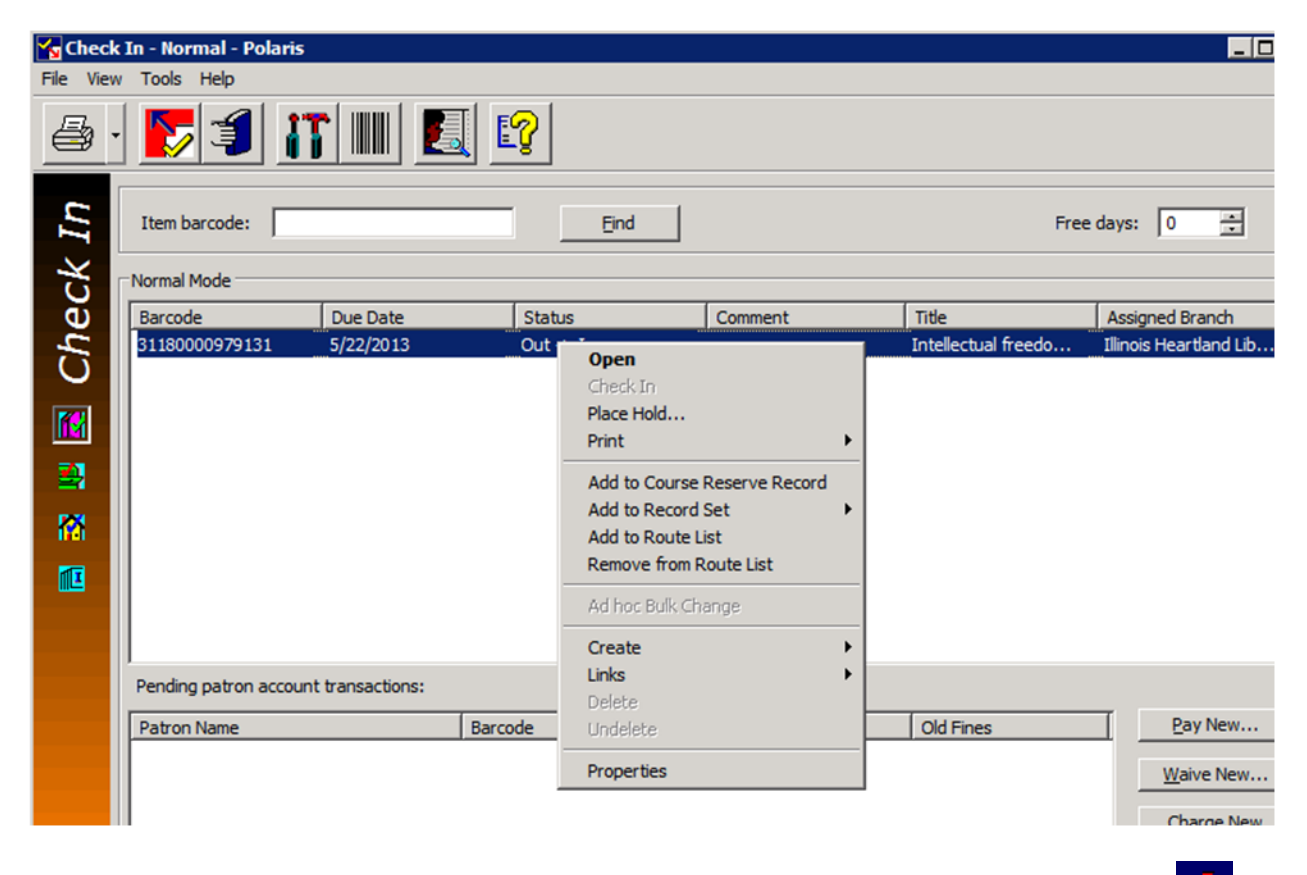

This opens the Item record in the cataloging view. Click on the second icon on the left hand tool bar , this opens the Circulation View.

| Item Record 87276 - Circulation - Polaris |                |                                                                                      |
|-------------------------------------------|----------------|--------------------------------------------------------------------------------------|
| File Edit View Links Tools Help           |                |                                                                                      |
| $\Box$                                    |                | 👜 · 🗙 🔀 😼 🔝 🛍 🕰 🌠 🐔 🖆 😰                                                              |
| 7                                         | Barcode:       | β1180000979131 Record status: Final Γ ILL Γ Ebook Γ Non-circulating Γ Display in PAC |
| D <i>L</i>                                | Title:         | Intellectual freedom manual Find Bib control no.: 1904906                            |
| l S                                       | Author:        | Parent item: Item control no.: 87276                                                 |
| Re                                        | Call number:   | 025.2 INT Price: \$20.00 Issue control:                                              |
| ш                                         | Owner:         | Illinois Heartland Library System - Decatur (br) 🔽 Shelf location: (None)            |
| Ite                                       | Assigned:      | Illinois Heartland Library System - Decatur (zdes)       Temporary location:         |
|                                           | Collection:    | Non-Fiction (non-fic) Circulation status: In I 4/24/2013 9:55:28 AM                  |
|                                           |                | [In-transit/Transferred                                                              |
|                                           | Due date:      | Current borrower: From:                                                              |
|                                           | Check-out dat  | te: Loaning branch:                                                                  |
| 2                                         | Denouvale take | Sent:                                                                                |
| 5                                         | Kellewais take | Held for patron:                                                                     |
| IR.                                       | Last renew da  | Held at:                                                                             |
|                                           | Original due d | ate: Received:                                                                       |
|                                           | -Last location | Last use                                                                             |
|                                           | Check-in at:   | Illinois Heartland Library Last borrower: 21180000169982                             |
|                                           |                | Loaning branch: Illinois Heartland Library                                           |
|                                           | Date:          | 4/24/2013 9:55:28 AM                                                                 |
|                                           | Wks/User:      | RPLS120/bobert Last circulated: 4/24/2013 9:54:57 AM                                 |
| For Help, press F1                        |                |                                                                                      |
|                                           |                |                                                                                      |
|                                           |                |                                                                                      |
|                                           |                |                                                                                      |
|                                           |                |                                                                                      |
|                                           |                |                                                                                      |

In the center section of the **Circulation view** is borrower information—Current borrower and below that the last borrower. Simply **double click** on the barcode and the **Patron Status** Items out view will open with their name and contact information.

## Method Two

Click on F12 to bring up the Bibliographic Records Title Find Tool.

Change the **Object:** to Item Records. The **Search by:** changes to Barcode. Enter the barcode for the item in the **For:** box